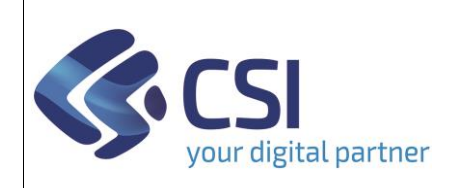

## S.I.A.P. SVILUPPO RURALE 2023/2027

Dir.: Servizi digitali per la PA U.O.: Agricoltura

| PSP23– v.2.9.0- Rilascio del 15/09/2023 |                                                  |                                                                                                    |                                                                                                    |                                  |                              |                               |                               |                             |                         |                                                 |
|-----------------------------------------|--------------------------------------------------|----------------------------------------------------------------------------------------------------|----------------------------------------------------------------------------------------------------|----------------------------------|------------------------------|-------------------------------|-------------------------------|-----------------------------|-------------------------|-------------------------------------------------|
| N.                                      | Sezione                                          | Descrizione                                                                                                    |                                                                                                    |                                  |                              |                               |                               |                             |                         |                                                 |
| 1                                       | Cruscotto bandi –<br>elenco bandi<br>disponibili | <ul> <li>A seguito dell'emanazione della <u>DD 271/A1700A/2023 del 27/03/2023</u> da parte del settore <u>A1700A- AGRICOLTURA E CIBO</u>, <i>"[]Disposizioni organizzative: individuazione dei referenti di intervento e azione."</i>, sono stati designati i soggetti referenti di ciascun intervento/azione attivato sullo Sviluppo Rurale.</li> <li>Di conseguenza, sul configuratore, sarà possibile configurare/modificare/duplicare bandi soltanto se si rientra nella lista dei referenti per almeno una delle azioni/interventi previsti per il bando.</li> </ul> |                                                                                                    |                                  |                              |                               |                               |                             |                         |                                                 |
|                                         |                                                  |                                                                                                    |                                                                                                    |                                  |                              |                               |                               |                             |                         |                                                 |
|                                         |                                                  | Accedendo al sistema, ed entrando nell'elenco dei bandi presentati, è stato introdotto il nuovo filtro "Referente", attivato di default sul valore <b>SI</b> .                                                                                                    |                                                                                                    |                                  |                              |                               |                               |                             |                         | to quindi                                       |
|                                         |                                                  | Here / Creacity bands Uterra & DEMO 28 CSI PEMO<br>ELENCE BANDI DISPONIBILI<br>V Reference V<br>S S<br>No No<br>Page 1 81 (Freerence) (9 - Incords) cor pages                                                                                                    |                                                                                                    |                                  |                              |                               |                               |                             | PIEMONTE E              | nte: CSI Piemonte   Esci (*                     |
|                                         |                                                  | ÷                                                                                                    | Denominazione del bando                                                                                                  | ¢ Anno di rif.                   | 🕴 🏚 Data apertura            | Data chiusura                 | 🕴 Tipo bando                  | 0 Tit. reg.                 | ¢ Azione                | Referente                                       |
|                                         |                                                  | ■ 🕯 🛱                                                                                                    | PSP 2023-2027 - SRH02.1 Bando 2023 per la formazione dei consulenti                                                      | 2023                             | 08/02/2023                   | 30/06/2023<br>23:59:59        | Investimento                  | No                          | SRH02.1                 | FEDERICA VICHI                                  |
|                                         |                                                  | a. II 🕯 🛍                                                                                                    | Adesione al miglioramento del Benessere Animale                                                                          | 2023                             | 30/01/2023<br>00:00:00       | 31/07/2023<br>23:59:59        | Premio                        | No                          | SRA30.1                 | PAOLA ENRICA<br>MARIA RASETTO<br>LUIGI VARVELLI |
|                                         |                                                  | ■ 🛍 🏛                                                                                                    | Azione SRD05 2 - Impianto di arboricoltura a ciclo breve (ploppicoltura) su superfici agricole                           | 2023                             | 01/07/2023<br>00:00:00       | 31/07/2023<br>23:59:59        | Investimento                  | No                          | SRD05.1                 | CRISTINA MAGNANI                                |
|                                         |                                                  | 🤍 di 🛍 🛍                                                                                                    | PSP 2023-2027 - SRG03.1 Bando 2023 per la partecipazione a regimi di qualità                                             | 2023                             | 22/03/2023<br>00:00:00       | 31/07/2023<br>23:59:59        | Investimento                  | No                          | SRG03.1                 |                                                 |
|                                         |                                                  | 🤏 di 🛍 🛍                                                                                                    | Allevatori custodi dell'agrobiodiversità con razze prottete                                                              | 2023                             | 01/02/2023                   | 31/06/2023<br>23:59:59        | Premio                        | No                          | SRA14.1                 | MARIA ROSARIA<br>ROMANO                         |
|                                         |                                                  | ■ ▲ 竜                                                                                                    | Azione SRD05.1 - Impianto di imboschimento naturaliforme su superfici agricole                                           | 2023                             | 01/06/2023                   | 31/08/2023<br>23 59 59        | Investimento                  | No                          | SRD05.1                 | DOMENICO<br>SACCHETTO                           |
|                                         |                                                  | Il filtro a<br>relativi<br>citato. <u>s</u><br>il filtro '                                                                                                    | agisce sulla visibilità dei bandi,<br>agli interventi/azioni per i qual<br>Sarà comunque possibile consu<br>"Referente". | presen<br>li è refe<br>ultare tu | tando<br>rente,<br>utti i ba | all'ute<br>sulla b<br>andi sc | nte cor<br>ase del<br>eglienc | nnes:<br>ll'atto<br>lo il v | so so<br>o sop<br>valor | olo quelli<br>ora<br>re NO per                  |

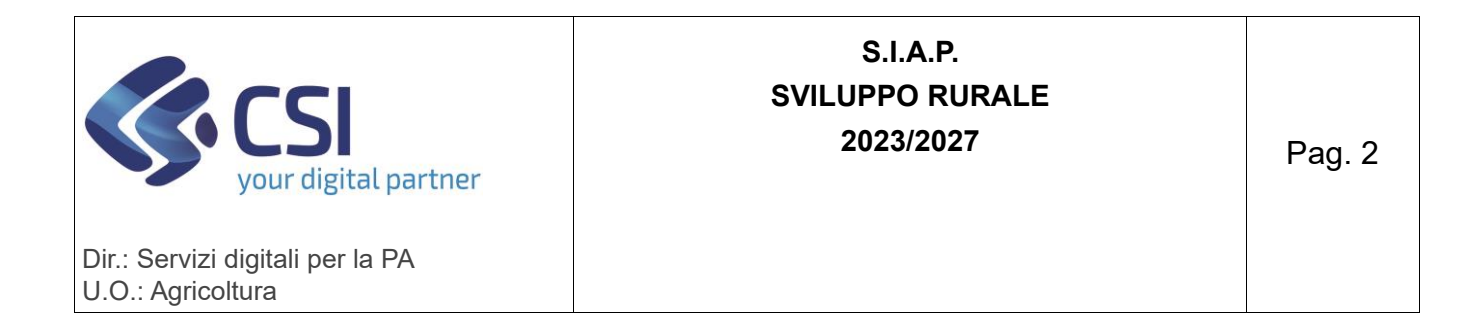

|   |                                         | Serviz                                     | ionline                                          |                         |                                                                                                   |                     |                        |                              |                       |                         |                    |                        |  |
|---|-----------------------------------------|--------------------------------------------|--------------------------------------------------|-------------------------|---------------------------------------------------------------------------------------------------|---------------------|------------------------|------------------------------|-----------------------|-------------------------|--------------------|------------------------|--|
|   |                                         | Sviluppo Rurale 2023-2027 - Configurazione |                                                  |                         |                                                                                                   |                     |                        |                              |                       |                         |                    |                        |  |
|   | Home / Cruscills band Uterle & FERRAGAY |                                            |                                                  |                         |                                                                                                   |                     |                        |                              | IO PIETRO Ente        | : CSI Piemonte   Esci 🕪 |                    |                        |  |
|   |                                         | ELENCO BANDI DISPONIBILI                   |                                                  |                         |                                                                                                   |                     |                        |                              |                       |                         |                    |                        |  |
|   |                                         | Referente                                  |                                                  |                         |                                                                                                   |                     |                        |                              |                       |                         |                    |                        |  |
|   |                                         | 🛃 No                                       |                                                  |                         |                                                                                                   |                     |                        |                              |                       |                         |                    | ~ ⊞-                   |  |
|   |                                         | Pagina 1 di 1 (13 re                       | cords) 50 + records per pa                       | igina                   |                                                                                                   |                     | 1                      |                              | 1                     |                         |                    |                        |  |
|   |                                         | +                                          | Denominazione del ban                            | ido i                   | 18 - IMPEGN PER I VARCOLITICA Comande di akin e nanamento (nurve adesire). Bando                  | Anno di ri     2023 | t. 0 Data apertura     | Data chiusura     SDI07/2023 | Tipo bando     Premio | tit. reg.<br>No.        | Azione     SPA18 1 | Referente              |  |
|   |                                         | 0.6                                        | 2023<br>CSB 2023-2027 Intervent                  | SRA-ACA con             | ressi alla superficie: Domande di auto e nanamento (nuove adessoni) Rando 2023                    | 2023                | 00.00.00               | 23.59.59                     | Premio                | No                      | SRAD1 1            |                        |  |
|   |                                         | ~ III                                      |                                                  |                         |                                                                                                   |                     | 06:00:00               | 23:59:59                     |                       |                         | SRA03.2<br>SRA05.1 |                        |  |
|   |                                         |                                            |                                                  |                         |                                                                                                   |                     |                        |                              |                       |                         | SRA06.1<br>SRA08.1 |                        |  |
|   |                                         | 0.1                                        |                                                  |                         |                                                                                                   |                     |                        |                              | Barrier               |                         | SRA17.1<br>SRA24.1 |                        |  |
|   |                                         | a.u                                        | CSR 2023-2027 Intervent                          | o SRA29 Agrico          | Itura biologica: Domande di atuto e pagamento (nuove adesioni) Bando 2023                         | 2023                | 06/04/2023<br>08:00:00 | 25/07/2023<br>23:59:59       | Premio                | No                      | SRA29.1<br>SRA29.2 |                        |  |
|   |                                         | 11. <sup>12</sup>                          | CSR 2023-2027 Intervent<br>adesioni). Bando 2023 | o SRA30 - ACA           | 30 - BENESSERE ANIMALE. Azone B - Classyfarm. Domande di auto e pagamento (nuove                  | 2023                | 16/04/2023<br>00:00:00 | 25/07/2023<br>23:59:59       | Premio                | No                      | SRA30.1            |                        |  |
|   |                                         | a n                                        | CSR 2023-2027 SRA-AC/<br>2023                    | A 14-Alevatori (        | ustodi del'agrobiodiversità (ad UBA). Domande di aiuto e pagamento (nuove adesioni) Bando         | 2023                | 06/04/2023<br>08:00:00 | 25/07/2023<br>23:59:59       | Premio                | No                      | SRA14.1            |                        |  |
|   |                                         | a, 11                                      | CSR 2023-2027. Interven                          | to SRG03. Ban           | to \$RG00102023                                                                                   | 2023                | 19/05/2023<br>00:00:00 | 12/10/2023<br>23:59:59       | Investimento          | No                      | SRG03.1            | STEFANIA<br>CONVERTINI |  |
|   |                                         | Sui ba                                     | ndi non                                          | di pr                   | opria competenza non sara                                                                         | à po                | ssibile                | appor                        | tare a                | lcur                    | าล                 |                        |  |
|   |                                         | opera                                      | zione di                                         | mod                     | ifica, inclusa la duplicazion                                                                     | e de                | el band                | о.                           |                       |                         |                    |                        |  |
| - |                                         |                                            |                                                  |                         |                                                                                                   |                     |                        |                              |                       |                         | •,,,               |                        |  |
| 2 | Cruscotto bandi –                       | Sonos                                      | state app                                        | orta                    | ate le seguenti modifiche al                                                                      | qua                 | adro " <u>L</u>        | Jati ide                     | entific               | ativ                    | <u>r</u> ne        | I                      |  |
|   | tab "Dati                               | crusco                                     | otto band                                        | :it                     |                                                                                                   |                     |                        |                              |                       |                         |                    |                        |  |
|   | identificativi"                         | 1.                                         | Ammi                                             | nistr                   | azione titolare: per ciascur                                                                      | n bar               | ndo sa                 | rà pos                       | sibile                | una                     | sola               | scelta                 |  |
|   |                                         |                                            | per l'a                                          | mm                      | inistrazione titolare.                                                                            |                     |                        |                              |                       |                         |                    |                        |  |
|   |                                         | 2.                                         | Sogge                                            | tti at                  | <b>tuatori:</b> nel caso degli attu                                                               | ator                | i. sarà                | invece                       | poss                  | ibile                   | indi               | care                   |  |
|   |                                         |                                            | niù so                                           | σσet                    | ti attuatori distinti ner lo st                                                                   | -                   | hand.                  | 0                            | pooo                  |                         |                    |                        |  |
|   |                                         | 2                                          | Conior                                           |                         |                                                                                                   |                     |                        | U.                           | يمر ا م               |                         |                    | un aliun a             |  |
|   |                                         | 3.                                         | Sezion                                           | ie "H                   | eterenti : sulla base delle a                                                                     | azioi               | ni del k               | bando,                       | nei m                 | ieni                    | i a te             | indina                 |  |
|   |                                         |                                            | il siste                                         | ma                      | presenterà i relativi soggett                                                                     | ti ref              | rerenti                | desigr                       | nati ne               | ella (                  | deter              | mina                   |  |
|   |                                         |                                            | <u>DD 27</u>                                     | <u>1</u> . Tr           | a questi, andranno scelti i s                                                                     | soge                | getti ch               | e effe                       | tivam                 | nent                    | e sar              | anno                   |  |
|   |                                         |                                            | refere                                           | nti d                   | ello specifico bando in ogg                                                                       | getto               | . Selez                | ionano                       | doli e                | prei                    | mend               | do                     |  |
|   |                                         |                                            | "Asso                                            | cia".                   | tali soggetti verranno legat                                                                      | i al l              | bando.                 |                              |                       |                         |                    |                        |  |
|   |                                         |                                            | Percia                                           |                         | no sarà necessario indicare                                                                       | un                  | recanit                | to e-m                       | ail ch                |                         | arà                |                        |  |
|   |                                         |                                            | mostr                                            |                         | i honoficiari noll'olongo ha                                                                      | ndi i               |                        |                              | "Droc                 |                         | mont               |                        |  |
|   |                                         |                                            | mostra                                           |                         | a benefician nell'elenco ba                                                                       | nuri                |                        | ezione                       | PIOC                  | Leui                    | ment               |                        |  |
|   |                                         | Configurazio                               | one bando: CSR 2023-20                           | 27. Interver            | to SRD02, azione C, investimenti irrigui. Bando SRD02C/1/2023                                     |                     |                        |                              |                       |                         |                    |                        |  |
|   |                                         | i Dati I                                   | dentificativi CUP                                | Beneficia               | i Investimenti Oggetti Quadri Controlii Tecnico Documenti                                         | i Contro            | Ili SIGC Dichiar       | azioni Impegni               | Allegati              | Testi PEC               | / Mail Crite       | eri Selezione Te       |  |
|   |                                         | Contri                                     | buto Atti                                        | Attivazion              | e Istanze Amministrativi Richiesti                                                                |                     |                        |                              |                       |                         |                    |                        |  |
|   |                                         |                                            | da pubblicare                                    | oggetti                 |                                                                                                   |                     |                        |                              |                       |                         |                    |                        |  |
|   |                                         |                                            | Azioni previste dal E                            | Bando *                 | SRD02.C Inv. Prod. agricoli per ambiente, clima e benessere animale. Az. C - R                    | Risparmio idr       | ico                    |                              |                       |                         |                    |                        |  |
|   |                                         |                                            |                                                  |                         |                                                                                                   |                     |                        |                              |                       |                         |                    |                        |  |
|   |                                         |                                            |                                                  |                         |                                                                                                   |                     |                        |                              |                       |                         |                    |                        |  |
|   |                                         |                                            | Amministrazione tit                              | tolare *                | Regione - Settore A1714A - INFRASTRUTTURE, TERRITORIO RURALE, CALAMITA' NATURALI IN AGRICOLTURA V |                     |                        |                              |                       |                         |                    |                        |  |
|   |                                         |                                            | Refe                                             | rend' - selectorare - v |                                                                                                   |                     |                        |                              |                       |                         | _                  |                        |  |
|   |                                         |                                            |                                                  |                         | Nominativo<br>GERMANO TOSIN                                                                       |                     | Email                  | Gradiona piamonta            |                       |                         |                    |                        |  |
|   |                                         |                                            |                                                  |                         | GIULIANA GARBARINO                                                                                |                     | guillana narba         | rino@regione.niom            | onte it               |                         |                    |                        |  |
|   |                                         |                                            |                                                  |                         |                                                                                                   |                     | granditio.gol Dd       |                              |                       |                         |                    |                        |  |
|   |                                         |                                            | Soggetti atte                                    | uatori *                | Regione - Settore A1714A - INFRASTRUTTURE, TERRITORIO RURALE, CALA                                | AMITA' NATU         | IRALI IN AGRICOLTI     | URA-                         |                       |                         |                    |                        |  |
|   |                                         |                                            |                                                  |                         |                                                                                                   |                     |                        |                              |                       |                         |                    |                        |  |
|   |                                         |                                            |                                                  |                         |                                                                                                   |                     |                        |                              |                       |                         |                    |                        |  |
|   |                                         |                                            |                                                  |                         | CSR 2023-2027. Intervento SRD02, azione C, investimenti irrigui. Bando SRD0;                      | 2C/1/2023           |                        |                              |                       | 4                       |                    |                        |  |
|   |                                         | Anno car                                   | npagna / Anno di riferin                         | nento *                 | 2023                                                                                              |                     |                        |                              |                       |                         |                    |                        |  |

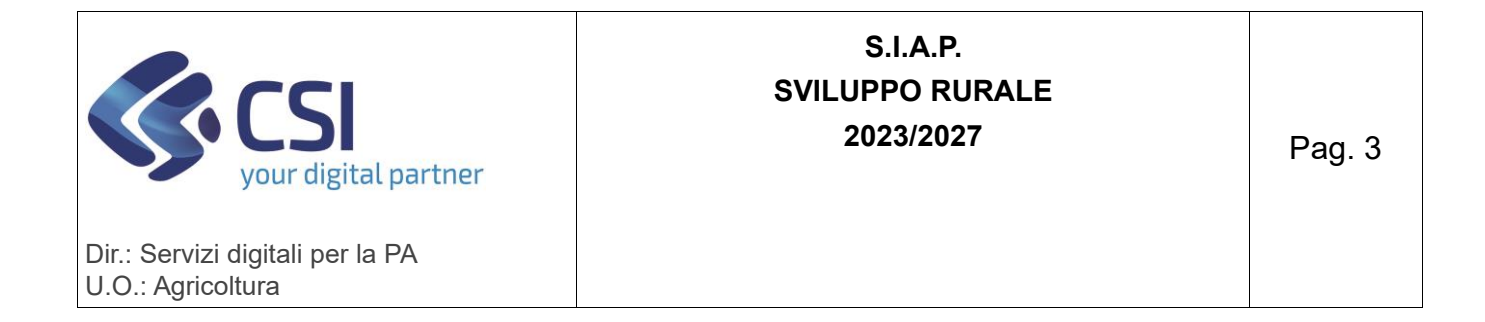

| 3 | Catalogo interventi –<br>quadro "Beneficiari" | <ul> <li>venti – Nuova sezione "<u>Qualifiche ammissibili</u>", tramite cui sarà possi<br/>iciari" quali, tra quelle previste, siano le qualifiche necessarie per p<br/>presentare domanda su una specifica azione.</li> </ul>           |          |  |  |  |  |  |  |
|---|-----------------------------------------------|----------------------------------------------------------------------------------------------------|----------|--|--|--|--|--|--|
|   |                                               | Intervento SRD01: Investimenti produttivi agricoli per la competitività delle aziende agricole Azione SRD01.1: Investimenti produttivi agricoli per la competitività delle aziende agricole                                              |          |  |  |  |  |  |  |
|   |                                               | Beneficiari Investimenti Criteri di ammissibilità Criteri di selezione CUP Registro Aluti di Stato Indicatori                                                                                                    |          |  |  |  |  |  |  |
|   |                                               |                                                                                                    |          |  |  |  |  |  |  |
|   |                                               | Nessun elemento insento.                                                                                                    |          |  |  |  |  |  |  |
|   |                                               | ATTIVITĂ ECONOMICHE AMMISSIBILI (ATECO)     ORIENTAMENTI TECNICO-ECONOMICI AMMISSIBILI (OTE)                                                                                                    |          |  |  |  |  |  |  |
|   |                                               | FORME GIURIDICHE AMMISSIBILI                                                                                                    |          |  |  |  |  |  |  |
|   |                                               | Attualmente sarà possibile gestire la qualifica "IAP"                                                                                                    |          |  |  |  |  |  |  |
|   |                                               | Tipologia intervento SRD: investimenti<br>Intervento SRD01: investimenti produttivi agricoli per la competitività delle aziende agricole<br>Azione SRD01.1: Investimenti produttivi agricoli per la competitività delle aziende agricole |          |  |  |  |  |  |  |
|   |                                               | Beneficiari         Investimenti         Criteri di ammissibilità         Criteri di selezione         CUP         Registro Aluti di Stato         Indicatori                                                                            |          |  |  |  |  |  |  |
|   |                                               | INSERISCI QUALIFICHE AMMISSIBILI                                                                                                    |          |  |  |  |  |  |  |
|   |                                               | QUALIFICHE AMMISSIBILI DISPONIBILI - NOSTRATI 1 Azienda IAP                                                                                                    | QUALII   |  |  |  |  |  |  |
|   |                                               |                                                                                                    | ≣ ><br>> |  |  |  |  |  |  |
|   |                                               |                                                                                                    | <<br>≣ < |  |  |  |  |  |  |
|   |                                               |                                                                                                    |          |  |  |  |  |  |  |

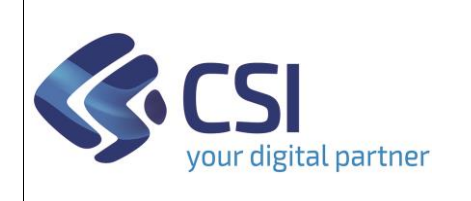

## S.I.A.P. SVILUPPO RURALE 2023/2027

Pag. 4

| 4 | Cruscotto bandi –<br>วุนadro "CUP"                                | Dati Sderificativi     CUP     Beneficiant     Investimenti     Oggetti     Starce     Alingati     Controli Tocrico     Documenti     Controli SIGC     Dicharazioni     Impegri     Alingati     Testi PEC / Mail     Criteri Selezione     Testo vertail     Alingati     Testi PEC / Mail     Criteri Selezione     Testo vertail     Interventi     previsti dal bando     SED02 Investimenti     produttivi agricoli per ambiente, clima e benessere animale                                                                                                    |  |  |  |  |  |  |
|---|-------------------------------------------------------------------|----------------------------------------------------------------------------------------------------|--|--|--|--|--|--|
|   |                                                                   | OCLASSERICAZIONI CUP PREVISTE FER L BANDO         V CONCERNANCE DE INDOGETTI       CATEGORIA DI OUGETTO PRODETTUALE         V Numera Tegoritatione della producta della producta della attoporta       Settoria       Concestoria       Categoritatione constantione della attoporta         V Numera Tegoritatione della attoporta       Concestorica Tegoritatione della attoporta         PER ATTORIT PODOLETTUALE L'ARCERNALE INTERZZATURE PER INSUMITE D'ATTEZZATURE PER INSUMITE D'ATTEZZATURE PER INSUMITED'ATTEZZATURE PER INSUMITED'ATTEZZATURE PER INSUMAL'AZORECHINAL <t< th=""></t<>                                                                                                    |  |  |  |  |  |  |
| 5 | Homepage – voce<br>"Configurazione<br>tabelle di<br>decodifica"   | associate al bando.<br>Evoluta la funzionalità di inserimento dei CONTROLLI MANUALI, per<br>permettere l'inserimento di più tipologie di controllo manuale:<br>Documentale, Visivo, Altro.<br>Tali controlli manuali saranno poi associabili ai criteri di ammissibilità nella<br>sezione del Catalogo Interventi<br>TRELLE DECCONFICA<br>INTERISCI<br>INTERISCI<br>INT |  |  |  |  |  |  |
| 6 | CATALOGO<br>INTERVENTI –<br>Sezione "Criteri di<br>ammissibilità" | <ul> <li>Evoluta la sezione dei criteri di ammissibilità:</li> <li>Prevista la possibilità di creare criteri di ammissibilità privi di controlli</li> <li>L'insieme dei controlli SIGC associabili ai criteri di ammissibilità è stato categorizzato e riorganizzato in maniera più precisa sulla base del funzionamento del controllo, per guidare l'utente compilatore nella predisposizione degli specifici criteri di ammissibilità, che potranno raccogliere più controlli di tipologie diverse (automatici e/o manuali). Le tipologie di controlli automatici/SIGC sono:</li> <li><i>Formale: trattasi di controlli che verificano che i quadri siano compilati e i dati inseriti siano coerenti e aggiornati rispetto alle fonti certificate.</i></li> </ul>                                                                                                    |  |  |  |  |  |  |

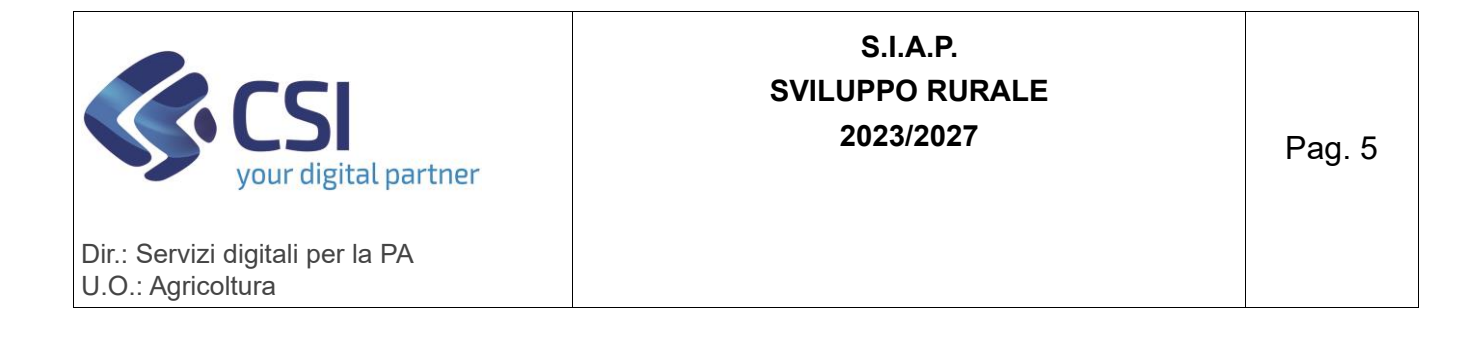

|   |                   | <ul> <li>Semplice: controlli che verificano dati puntuali, esempio<br/>"Verifica che il totale degli investimenti rientri nel massimale<br/>previsto dal bando"</li> <li>Algoritmo: controlli complessi che raggruppano e<br/>confrontano più fonti dati in maniera procedurale; possono<br/>essere immaginati come la concatenazione di più controlli<br/>semplici.</li> </ul>                                                                                                    |  |  |  |  |  |  |
|---|-------------------|----------------------------------------------------------------------------------------------------|--|--|--|--|--|--|
|   |                   | Tipologia Intervento \$R002. Investmenti<br>Intervento \$R002. Investmenti produttivi agricoli per ambiente, clima e benessere animale                                                                                                    |  |  |  |  |  |  |
|   |                   | Atlone skubuzk inv Prodi agricul per annenne, cima e peressere annine AZ A - koluporte pere emissioni<br>Beneficiari Investmenti Criteri di ammissibilità Criteri di selezione CUP Registro Auti di Stato Indicatori                                                                                                    |  |  |  |  |  |  |
|   |                   |                                                                                                    |  |  |  |  |  |  |
|   |                   | Codice: * Descrizione: *                                                                                                    |  |  |  |  |  |  |
|   |                   |                                                                                                    |  |  |  |  |  |  |
|   |                   | Controllo SIGC (semplice) Controllo SIGC (algoritmo) Controllo SIGC (formale) Controllo Documentale Controllo Visivo Altro                                                                                                    |  |  |  |  |  |  |
|   |                   | CONTROLLI DISPONIBILI - NOSTRATI SI                                                                                                    |  |  |  |  |  |  |
|   |                   | Controlm Fills Attrop_vertile a de suits sisura camerale della provita attenda sia mesende un codre ATECO provinaie o secondario tra cuelli ammesi.                                                                                                    |  |  |  |  |  |  |
|   |                   | A EUX - Vertica la presenza di almeno una scheda das presente un codre ATECO principale o secondano tra quelli anniessi<br>(CPM01 - Vertica la presenza di almeno una scheda classydame e che tutte le schede raggiungano il punteggio minimo prestabilito<br>DID02 - Vertica che razenda sia Agricottore attivo<br>DID05 - Avenda autorizzata a presentare domanda                                                                                                    |  |  |  |  |  |  |
|   |                   | DD06 - Verifica che sul proceimento nosi sa tadi ostetto integraziona del 14 non ancora computi)<br>DD10 - Verifica che sul proceimento nosi sa tadi ostetto un blocco che impedice la charazione o la chiusura dell'oggetto selezionato<br>DD11 - L'utente che sta operando sull'azienda non deve avere conflitti di inferesse con l'azienda beneficiaria della domanda<br>DD12 - Iternici stituttori non devino avere conflitti di inferesse con l'azienda beneficiaria della domanda<br>DD13 - Uterici asignazione delle hizioni fa Dopratore CAA e Reponsable dell'UTECI di Ziona |  |  |  |  |  |  |
| 7 | Cruscotto bandi – | Aggiunta funzionalità di ELIMINAZIONE BANDO (pulsante cestino nell'elenco                                                                                                    |  |  |  |  |  |  |
|   | elenco bandi      | bandi).                                                                                                    |  |  |  |  |  |  |
|   | disponibili       | Sarà possibile eliminare un bando solo se si rientra tra i suoi referenti, se                                                                                                    |  |  |  |  |  |  |
|   |                   | non sono state presentate pratiche, non sono stati inseriti fondi, atti da                                                                                                    |  |  |  |  |  |  |
|   |                   | pubblicare o attivati oggetti.                                                                                                    |  |  |  |  |  |  |
|   |                   | Il sistema effettuerà tutte le verifiche sopra elencate prima di procedere                                                                                                    |  |  |  |  |  |  |
|   |                   | con l'eliminazione del bando.                                                                                                    |  |  |  |  |  |  |

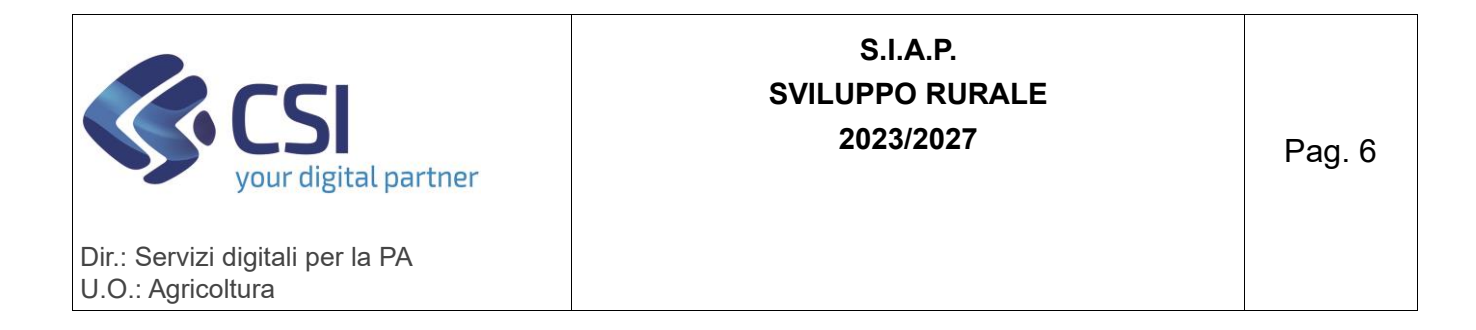

|  | Impossibile procede<br>Per poter eliminare il<br>1. Non devono essere<br>2. Non devono essere<br>3. Non devono essere<br>4. Non deve essere s | ere con l'eliminazione del bando:<br>bando, le seguenti condizioni devono essere verificate:<br>e state presentiale domande<br>e presenti oggetti del bando attivi nel tab "Attivazione oggetti"<br>e presenti atti/delermine nel tab "Atti da pubblicare"<br>tata effettuata l'assegnazione dei fondi nel tab "Gestione fondi" |                |                        |                        |
|--|----------------------------------------------------------------------------------------------------|----------------------------------------------------------------------------------------------------|----------------|------------------------|------------------------|
|  | ELENCO BANDI D                                                                                                    | DISPONIBILI                                                                                                    |                |                        |                        |
|  | ÷                                                                                                    | Denominazione del bando 🌲                                                                                                    | Anno di rif. 🝦 | Data apertura 🛭 🍦      | Data chiusura 👙        |
|  | ≣ 🛱 🟛                                                                                                    | Prova duplica bando (replica struttura beneficiari)                                                                                                    | 2022           | 07/11/2022<br>00:00:00 | 31/03/2023<br>23:59:59 |
|  | <b>≡ ≌</b> â                                                                                                    | PSP 2023-2027 - Bando ad investimento di prova                                                                                                    | 2022           | 07/11/2022<br>00:00:00 | 31/03/2023<br>23:59:59 |
|  | a 🕯 🧰                                                                                                    | Bando creato per i test di carico                                                                                                    | 2023           | 08/02/2023<br>00:00:00 | 31/05/2023<br>23:59:59 |
|  | a, 11 🕏 🟛                                                                                                    | Bando di prova x test di vulnerabilità                                                                                                    | 2023           | 02/03/2023<br>00:00:00 | 29/06/2023<br>23:59:59 |